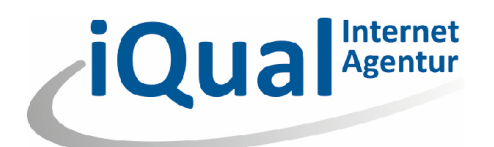

## Leitfaden Adressenimport add.min Newsletter

Dieses Dokument beschreibt den Import von Adressen im add.min Newslettermodul.

## 1. Manuelle Erfassung

- 1. Gewünschte Mitgliederverwaltung öffnen
- 2. Auf den Button Neue Adresse klicken
- Die gewünschten Felder ausfüllen

   Mindestens die E-Mail-Adresse angeben
- 4. Den Eintrag über *Speichern* einfügen
- 5. Der neue Empfänger erscheint als Newsletterempfänger in der rechten Liste (Filterung beachten).

## 2. Massenimport

- 1. Vorlage für den Import unter <u>www.iqual.ch/de/support/tutorials-</u> <u>add-min-cms/add-min-cms-schulungsunterlagen</u>, Abschnitt Vorlagen, herunterladen.
- 2. Die Datei in Excel öffnen
- 3. Adressen eintragen
  - a. Ein Eintrag pro Zeile erfassen.
  - b. Mindestens die E-Mail-Adresse angeben.
  - c. Nur die Spalten mit Titel ausfüllen.
  - d. Es können Felder übersprungen werden.
- 4. Die Datei speichern (Hinweis über CSV mit Ja beantworten)
- 5. Gewünschte Mitgliederverwaltung öffnen
- 6. Den Button Adressen importieren / exportieren anklicken
- 7. Option Adressenimport starten auswählen und weiter anklicken
- 8. Gespeicherte Datei auswählen und *weiter* anklicken
- 9. Standardeinstellungen belassen und weiter anklicken
- 10. Vorhandene Benutzerzuordnungen überschreiben auswählen (alle importierten Adressen werden als Empfänger zugewiesen) und weiter anklicken
- 11. Start drücken
- 12. Nach Abschluss des Imports das Fenster schliessen.
- 13. Die importierten Adressen erscheinen als Newsletterempfänger in der rechten Liste (Filterung beachten).